### Maryland Tax Connect

#### Make A Bill Payment As A Guest Guide

# maryland tax Connect

September 2023

## Make A Bill Payment As A Guest

The following pages outline the steps for making a Guest Bill Payment on Maryland Tax Connect. Guest Bill Payment is only for ACH/Direct Debit Transactions.

You do not need a Maryland Tax Connect Account to make a guest payment, but it's recommended for viewing and managing your Tax Accounts.

# Guest Bill Payment

On the Portal homepage select **Make a Bill Payment as a Guest** from the Businesses box.

| BUSINESSES                                           |
|------------------------------------------------------|
| Make a Bill Payment as a Guest                       |
| ■ File a Form as a Guest                             |
| Filing Deadlines and Due Dates                       |
| Business Tax Forms and Instructions                  |
| Checklist for New Businesses                         |
| Apply for Business Employer Identification<br>Number |

#### **Terms and Conditions**

Maryland Tax Connect Users must agree to the Portal Terms of Use. Review and select the checkbox stating you agree to the Terms & Conditions. check the **"I'm not a robot"** box and complete reCAPTCHA. Click **Next** to continue.

| ake a Payment 💿                                                                              |                                                                                                    |
|----------------------------------------------------------------------------------------------|----------------------------------------------------------------------------------------------------|
| lease review the terms and conditic<br>lo not agree to the terms and cond                    | ns for guest payments. If you agree, please scroll to the bottom of the terms and conditions and select the check box. Then select the Next button at the bottom of the page. If you<br>tions, please select the Cancel button at the bottom of the page.                                                                                                    |
|                                                                                              | * indicates required field                                                                                                    |
| erms and Conditions                                                                          |                                                                                                    |
|                                                                                              |                                                                                                    |
| If that appointment is based on you holdin                                                   | a certain qualification (for example, as a registered tax agent), you must currently hold that qualification that qualification must not currently be suspended or cancelled.                                                                                                    |
| rivacy Protection                                                                            |                                                                                                    |
| OM is committed to respecting users' privat                                                  | y and security. Please see our Privacy Policy for further information about browsing, security, e-mail use, cookies and more.                                                                                                    |
| ata Policy                                                                                   |                                                                                                    |
| y using data made available through Portal,                                                  | the user agrees to all the conditions stated in the Data Policy.                                                                                                    |
| lodification or Termination of Service                                                       |                                                                                                    |
| OM reserves the right to modify, discontinu<br>able for any such modification, discontinuati | e, suspend or terminate access to Portal and to modify these TOU at any time. You will be notified of such changes by through Portal or a notice sent to the contact point listed in your user information. COM will not be                                                                                                    |
| cceptance of Terms of Use                                                                    |                                                                                                    |
| ou may accept and agree to these TOU of P<br>n behalf of your business, organization, age    | ortal on behalf of a business, organization, agency or yourself by checking "I Agree" below. By checking the "I Agree" Box below you affirm that you have read these TOU, that you have the authority to agree to these TOU<br>acy or yourself and that the business, organization, agency or yourself will be bound by these TOU. Before you check the "I Agree" box, please carefully read the terms and conditions contained in this TOU.<br>e above Terms & Conditions |

# **Contact Information**

Personal data is required to track your documents and to receive electronic communication. Complete all mandatory fields, then click **Next** to continue.

| Make a Payment - Con<br>Provide the contact information fo | tact Information                        | nust be authorized to make the payment on behalf of the | taxpayer.                  |
|------------------------------------------------------------|-----------------------------------------|---------------------------------------------------------|----------------------------|
| Contact Information                                        | sion, your mormation will not be saved. |                                                         | * indicates required field |
| * First Name:                                              | First name                              | * Daytime Phone:                                        |                            |
| * Last Name:                                               | Last name                               | Extension:                                              |                            |
| Title:                                                     |                                         | Mobile Phone:                                           | XXXX XXXX XXXXX            |
|                                                            |                                         | * Email:                                                | emailID@email.com          |
|                                                            |                                         | * Confirm Email:                                        | emailID@email.com          |
|                                                            | - I'm no                                | a robot                                                 |                            |
| Cancel                                                     |                                         |                                                         | Next                       |

# Bill Payment Type

Select **Payment** and **Form Type**. Then click **Next** to continue.

| =                                                                         |                                                        | 🐣 🗘 🕩 Transl                                 | ate Search                 |
|---------------------------------------------------------------------------|--------------------------------------------------------|----------------------------------------------|----------------------------|
|                                                                           | Home                                                   |                                              |                            |
| Businesses / Make a Payment                                               |                                                        |                                              |                            |
| Make a Bill Payment as a Guest @                                          |                                                        |                                              |                            |
| A bill payment can be made if you have received a billing notice from the | Comptroller of Maryland. You will need the bill refere | nce number on that notice to make a payment. |                            |
|                                                                           |                                                        |                                              | * indicates required field |
| * Type of Payment                                                         | BILL PAYMENT                                           | ~                                            |                            |
| * Form Type                                                               | BILLING NOTICE                                         | ~                                            |                            |
|                                                                           |                                                        |                                              | Next                       |

# Authentication Page

Demographic information is needed to authenticate the business. Select **ID Type** from drop-down menu. Retrieve **Reference Number** from billing notice and complete all mandatory fields. Then click **Next** to continue.

|                   |                         |                             | 8 | 4 | Translate | <b>S</b> earch             |
|-------------------|-------------------------|-----------------------------|---|---|-----------|----------------------------|
|                   |                         | Home                        |   |   |           |                            |
| Businesses / Make | a Payment               |                             |   |   |           |                            |
| BILL PAYM         | IENT Ø                  |                             |   |   |           |                            |
|                   |                         |                             |   |   |           | * indicates required field |
| Authenticatio     | n                       |                             |   |   |           |                            |
|                   | * ID Type               | ~                           |   |   |           |                            |
|                   | * ID                    | Enter ID                    |   |   |           |                            |
|                   | * Bill Reference Number | Enter Bill Reference Number |   |   |           |                            |
| Back              |                         |                             |   |   |           | Next                       |

# **Bill Payment Page**

Enter Bill **Reference Number** form billing notice. Then click **Next** to continue.

| =                         |                        |                      | 8 4              | ٦        | Translate        | <b>D</b> Search |                            |
|---------------------------|------------------------|----------------------|------------------|----------|------------------|-----------------|----------------------------|
|                           |                        | Home                 |                  |          |                  |                 |                            |
| Businesses / Bill Payment |                        |                      |                  |          |                  |                 |                            |
| BILL PAYMENT              |                        |                      |                  |          |                  |                 |                            |
| Change Payment Type       |                        |                      |                  |          |                  |                 | * indicates required field |
|                           | Bill Reference Number: | (What is a Bill Refe | erence Number?   | ▼)       |                  |                 |                            |
|                           |                        | The Bill Reference   | e Number is prov | rided on | your Billing Not | ice.            |                            |
| Cancel                    |                        |                      |                  | _        |                  | _               | Next                       |
|                           |                        |                      |                  |          |                  |                 |                            |

# Account Page

Review and confirm account details and complete all mandatory fields. Then click **Next** to continue. **Note:** Partial payments can be entered.

| Change Bill Reference Numbe<br>Taxpayer Name STE | r<br>VE CORRES | 5PONDENCE    | <b>Bill Type</b> COL       | LECTIONS NOTICE | Bill Re    | e <b>ference #</b> C | * indica        | tes required field |
|--------------------------------------------------|----------------|--------------|----------------------------|-----------------|------------|----------------------|-----------------|--------------------|
| Penalty and Interest are calculated              | l as of today  | ¢ Account ID | ¢ Account Name             | Period End Date | ¢ Tax      | Penalty              | Interest        | Balance            |
| ALES AND USE TAX/FILING                          |                | CRN:34001471 | STEVE CORRESPONDENCE       | 06/30/2022      | \$2,200.00 | \$220.00             | \$286.00        | \$2,706.00         |
|                                                  |                |              |                            |                 |            | Outst                | anding Balance: | \$2,706.00         |
| wing 1 to 1 of 1 entries  * Payment Amount       | \$             | 100.00       | Check here to pay Outstand | ing Balance     |            |                      | H <             | 1 🗲 H              |

# Schedule Electronic Payment

Banking details are required for ACH Direct Debit payments. **Scroll down** to continue then select **Submit**.

|                                                                                                    | * indicates required field                                                                                                    |
|----------------------------------------------------------------------------------------------------|----------------------------------------------------------------------------------------------------|
| ke an electronic payment directly from your bank account. This MUST be a US Bank or Financial Institution (crea | dit union, mutual fund, brokerage firm etc.) If the Date Of Withdraw falls on a weekend or bank holiday then the transaction will take place on the next |
| iness day.                                                                                                    |                                                                                                    |
| ditional Penalty and Interest may accrue if payment is not made as of 23-Oct-2023.                              |                                                                                                    |
|                                                                                                    | Payment Amount: \$2,000.00                                                                                                    |
|                                                                                                    |                                                                                                    |
|                                                                                                    |                                                                                                    |
| * Bank Routing Number:                                                                                          |                                                                                                    |
| * Bank Account Number:                                                                                          |                                                                                                    |
| * Bank Account Number:                                                                                          |                                                                                                    |
| * Bank Account Number:                                                                                          |                                                                                                    |

# Schedule Electronic Payment

Continue entering demographic data in required fields and check box to authorize **ACH/Direct Debit withdrawal**. Then click **Submit** to continue.

| • Street Address 1: 102 E. MAIN ST.   Street Address 2:                                                                                                    | ress                |                                                                                 |   |
|----------------------------------------------------------------------------------------------------|---------------------|---------------------------------------------------------------------------------|---|
| Street Address 2:   • City:   SHARPSBURG   • State:   MARYLAND   • Zip Code:   21782   • Country:   UNITED STATES   • Effective Date:                                                                                                    | * Street Address 1: | 102 E. MAIN ST.                                                                 |   |
| * City: SHARPSBURG   * State: MARYLAND   * Zip Code: 21782   * Country: UNITED STATES   * Effective Date: Monday, 10/23/2023                                                                                                    | Street Address 2:   |                                                                                 |   |
| * State: MARYLAND   * Zip Code: 21782   * Country: UNITED STATES   * Effective Date: Monday, 10/23/2023                                                                                                    | * City:             | SHARPSBURG                                                                      |   |
| * Zip Code: 21782   * Country: UNITED STATES ~   * Effective Date: Monday, 10/23/2023 Image: Image: Ima | * State:            | MARYLAND                                                                        |   |
| * Country: UNITED STATES ~<br>* Effective Date: Monday, 10/23/2023                                                                                                    | * Zip Code:         | 21782                                                                           |   |
| * Effective Date: Monday, 10/23/2023                                                                                                    | * Country:          | UNITED STATES ~                                                                 |   |
|                                                                                                    | * Effective Date:   | Monday, 10/23/2023                                                              |   |
| * I hereby authorize the withdrawal of funds as specified above for tax payments.                                                                                                    |                     | I hereby authorize the withdrawal of funds as specified above for tax payments. | ] |

# **Confirm Your Payment**

Review payment amount and payment method. If accurate click **Confirm** to continue. Select the **Back** button to make changes before submission.

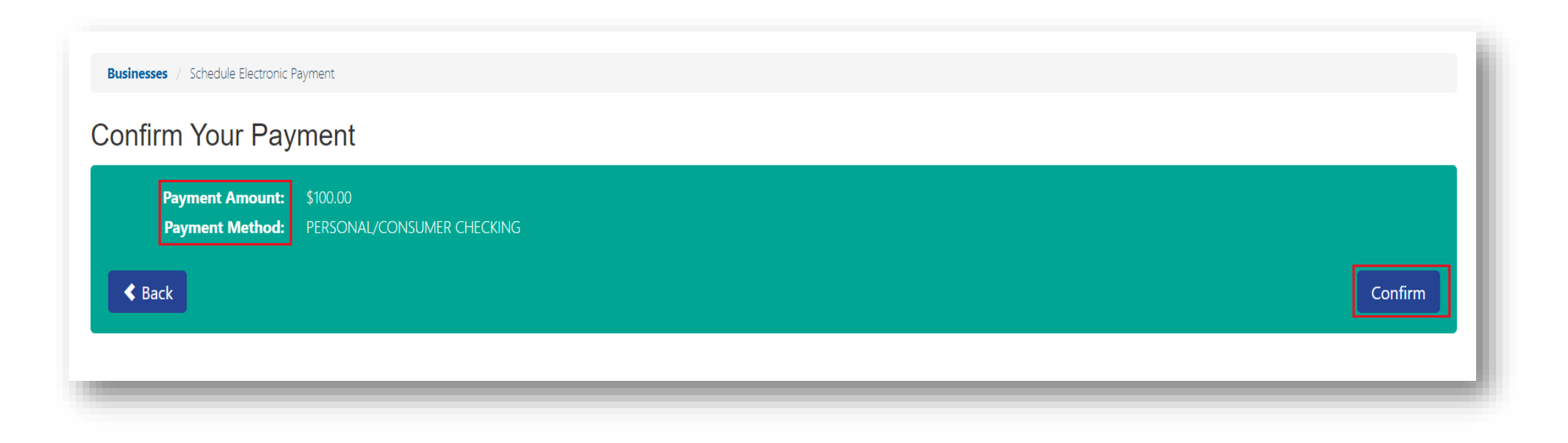

# **Payment Confirmation Page**

#### Review payment details and retain **Confirmation Number.** Then click **Logout** to exit page.

| he Transaction Date falls on<br>Iow. | a weekend or bank holiday, then the trans | action will take place on the next business day | y. If the Due Date falls on a weekend or holida | ay, the return is due the r | next business day. The payment has | s been accepted. The confirmation nun | nber and payment details can be found |
|--------------------------------------|-------------------------------------------|-------------------------------------------------|-------------------------------------------------|-----------------------------|------------------------------------|---------------------------------------|---------------------------------------|
|                                      |                                           |                                                 |                                                 |                             |                                    |                                       |                                       |
| ne payment has been a                | ccepted. The confirmation number          | and payment details can be found b              | pelow.                                          |                             |                                    |                                       |                                       |
|                                      |                                           |                                                 |                                                 |                             |                                    |                                       |                                       |
| nsaction Informati                   | ion                                       |                                                 |                                                 |                             |                                    |                                       | Logout and Return Hom                 |
| Confirmation #:                      | 1128                                      |                                                 |                                                 | Cancel By Date:             | Wednesday, 11/08/2023              |                                       |                                       |
| Status:                              | IN PROCESS                                |                                                 |                                                 | Cancel By Time:             | 11:59 PM                           |                                       |                                       |
| ment Information                     |                                           |                                                 |                                                 |                             |                                    |                                       |                                       |
| Taxpaver Name:                       | STEVE CORRESPONDENCE                      |                                                 |                                                 | Effective Date:             | Wednesday 11/08/2023               |                                       |                                       |
| Document Type:                       | BILLING NOTICE                            |                                                 | в                                               | ill Coupon Number:          | 0001063098                         |                                       |                                       |
| Amount Paid:                         | \$100.00                                  |                                                 |                                                 |                             |                                    |                                       |                                       |
| Payment Amount:                      | \$100.00                                  |                                                 |                                                 |                             |                                    |                                       |                                       |
| Fee Amount:                          | \$0.00                                    |                                                 |                                                 |                             |                                    |                                       |                                       |
|                                      | nformation                                |                                                 |                                                 |                             |                                    |                                       |                                       |
| Bank Nickname                        | N/A                                       |                                                 |                                                 | Routing Number:             | XXXXX5366                          |                                       |                                       |
| Bank Account Type:                   | PERSONAL/CONSUMER CHECKING                |                                                 |                                                 | Account Number:             | XXXXXXXXX3123                      |                                       |                                       |
|                                      |                                           |                                                 |                                                 |                             |                                    |                                       |                                       |
| ment Details                         |                                           |                                                 |                                                 |                             |                                    |                                       |                                       |
| ount Type                            |                                           | Identifier                                      | Filing Period                                   |                             |                                    | Payment Amount                        |                                       |
| S AND USE TAX                        |                                           | CRN:34001471                                    | 04/01/2022 - 06/30/2022                         |                             |                                    |                                       | \$100.                                |

# WELCOME TO MARYLAND TAX CONNECT!

You have now successfully submitted a Guest Bill Payment For additional assistance email us at <u>MDTAXCONNECTHELP@marylandtaxes.gov</u> or contact Taxpayer Services Monday-Friday, 8:30am-4:30pm. EDT at 1-800-638-2937 or 410-260-7980.